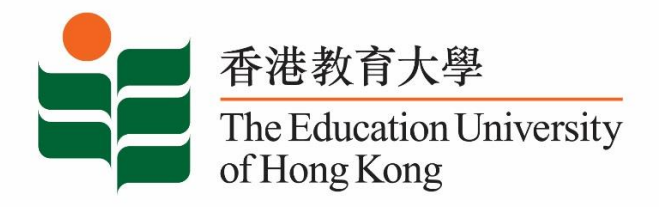

# **Counselling and Career Development Services**

## **Student Affairs Office**

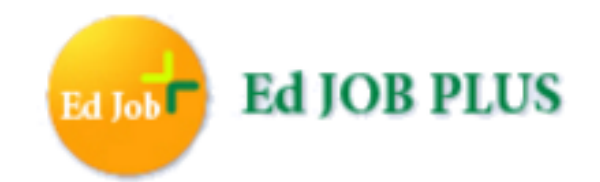

# Student/Graduate User Manual

Last Update: September 2017

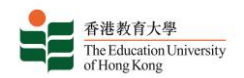

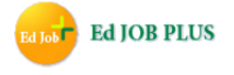

#### About Ed Job Plus – Online Job Search and Information System

The Student Affairs Office has launched the exclusive job site **Ed Job Plus**, including online job application, career information, articles, seminars and videos in the Job Search Training Series (Note 1), in order to aid students and graduates (Note 2) in the process of finding employment.

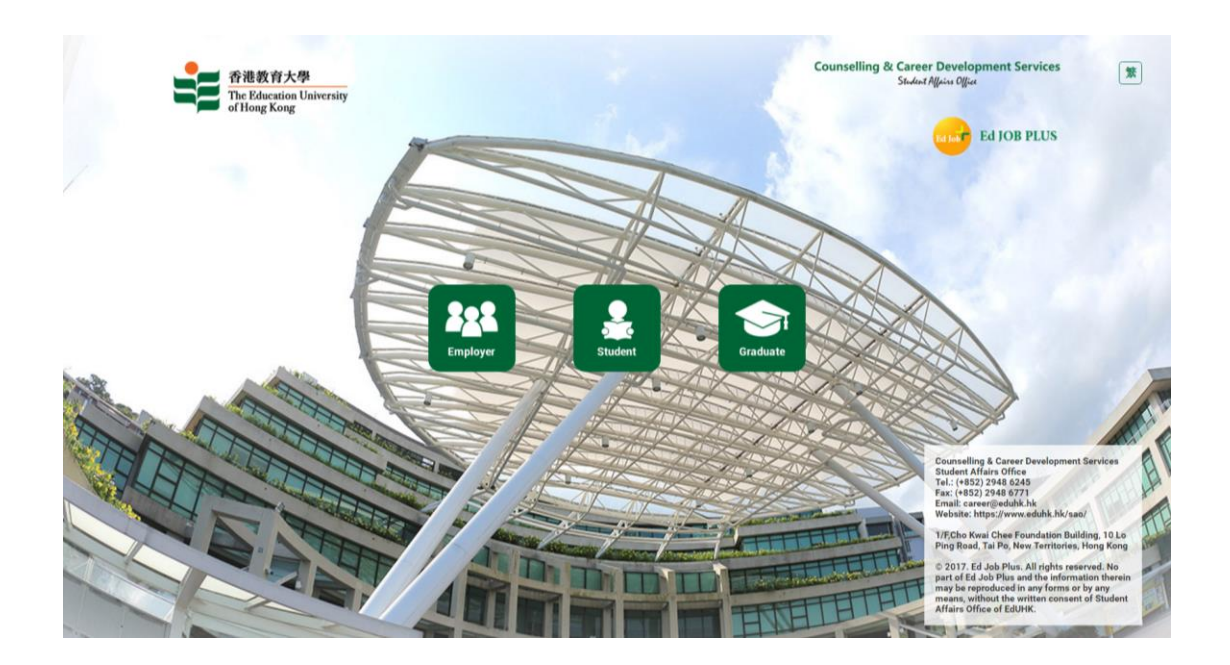

Website: https://edjobplus.eduhk.hk/EdJobPlus/eng/login/index

## Student User : Please view part A, B, D, F to S

### Graduate User : Please view part A, C to S

Note 1: The Job Search Training Series is a program of career and recruitment talks organized by the Student Affairs Office with the aim of preparing students to be able to secure employment in the competitive job market.

Note 2: Graduates – Ed Job Plus is available to graduates until the end of the first year after graduation.

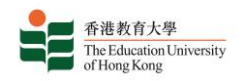

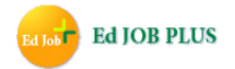

#### Table of Content:

| A. | Entering the right portal                                  | 3  |
|----|------------------------------------------------------------|----|
| B. | Student Portal – Log in                                    | 3  |
| C. | Graduate Portal – Log in                                   | 1  |
| D. | Terms, conditions & latest news                            | 1  |
| E. | Graduate Portal – Registering for a new account            | 5  |
| F. | Student/Graduate Dashboard – Changing Personal Information | 5  |
| G. | Job Search Section                                         | 7  |
| H. | Applying for a job                                         | 3  |
| I. | Advance Search                                             | )  |
| J. | Company Search                                             | 10 |
| K. | Viewing bookmarked job postings                            | 10 |
| L. | Editing your resume                                        | 11 |
| M. | Adding attachments to your resume                          | 11 |
| N. | Viewing applied jobs                                       | 12 |
| 0. | Latest career news                                         | 12 |
| P. | Useful career resources                                    | 13 |
| Q. | Information about consultation sessions                    | 16 |
| R. | Viewing or canceling an existing booking                   | 17 |
| S. | Additional remarks                                         | 17 |

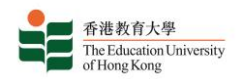

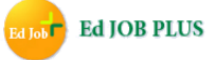

A. Click the "Student" button or the "Graduate" button to enter the appropriate portal.

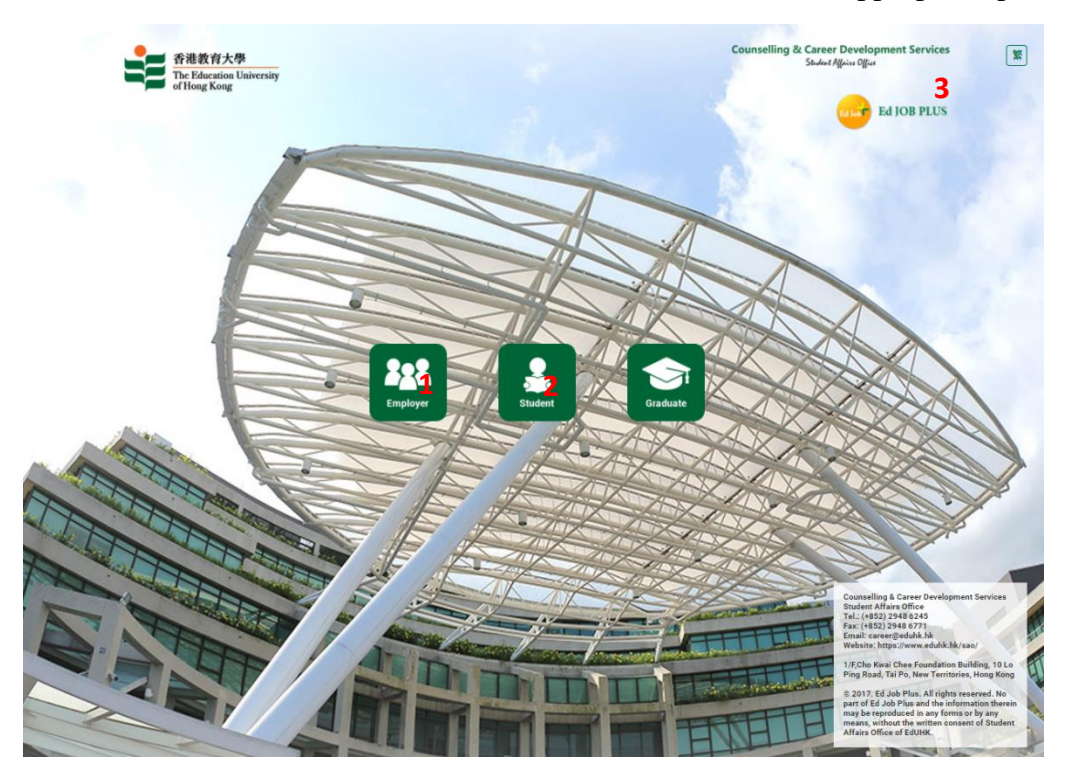

- 1. Button to log into Student Portal; (please view part B, D, H to V)
- 2. Button to log into Graduate Portal; (please view part B to V)
- 3. Button to change language to Chinese
- B. Student Portal Log into the Student Portal with the same username and password you use to sign into webmail.

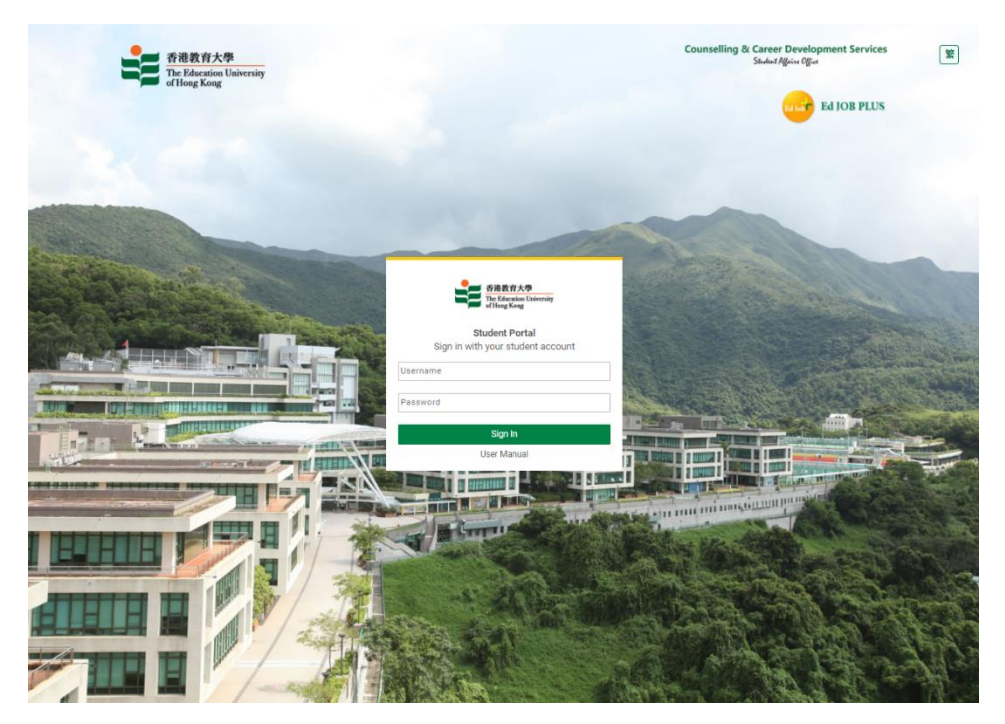

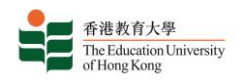

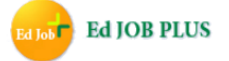

C. Graduate Portal – Log into the Graduate Portal with a username and password. If you do not have a Graduate account, click the "New Account" link to register for one. If you have forgotten your password, click the "Forget Password" link to reset it.

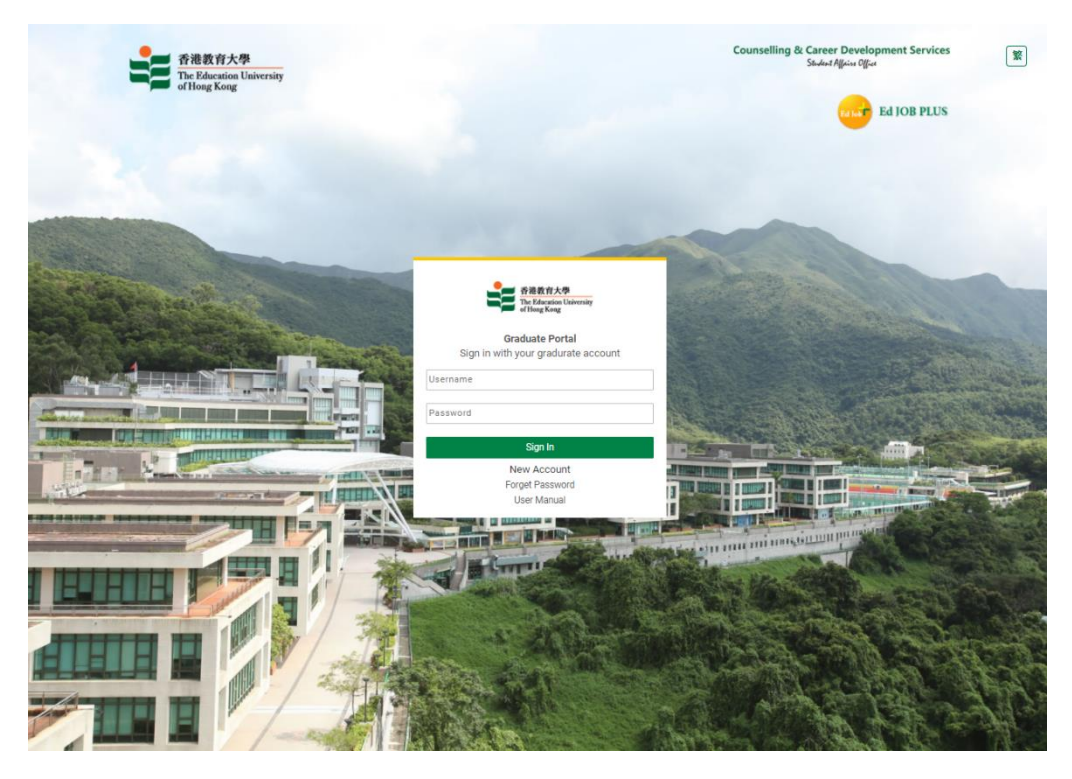

D. Student/Graduate Portal – Please read the terms and conditions carefully and click the "Accept" button to continue creating your account. You can also view the latest career news from the EdUHK in the Latest News box.

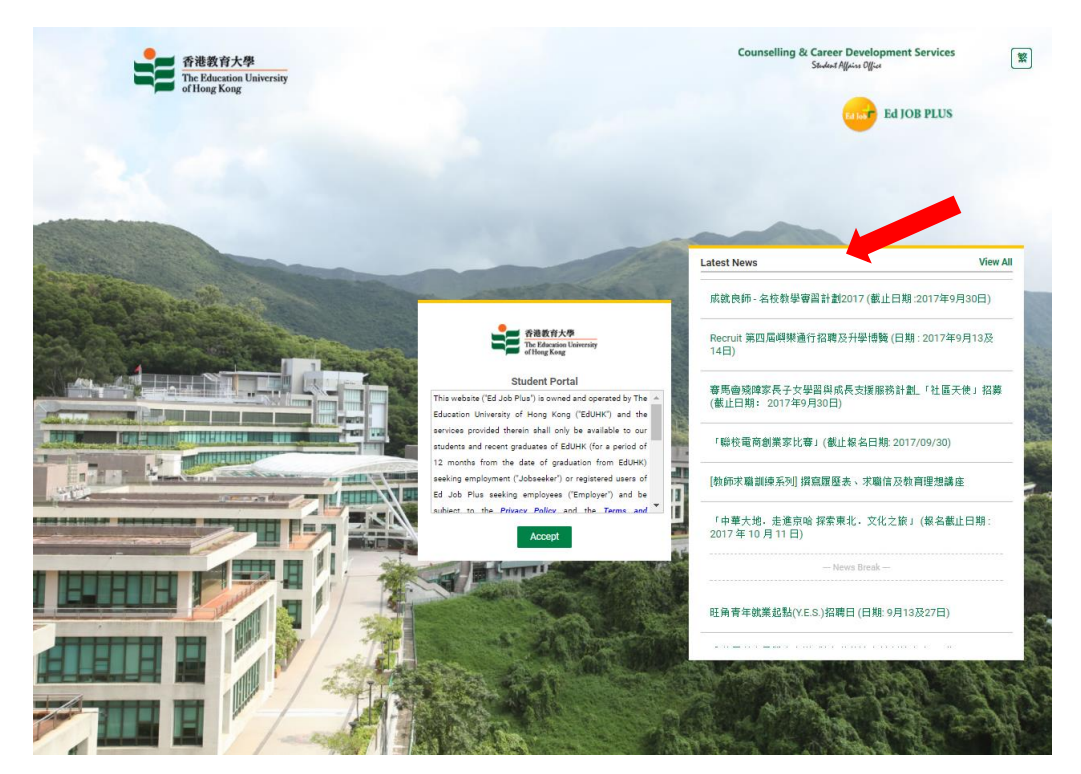

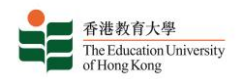

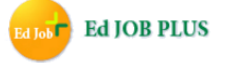

E. Graduate Portal – Continue creating a new account by inputting your student number and date of birth for verification.

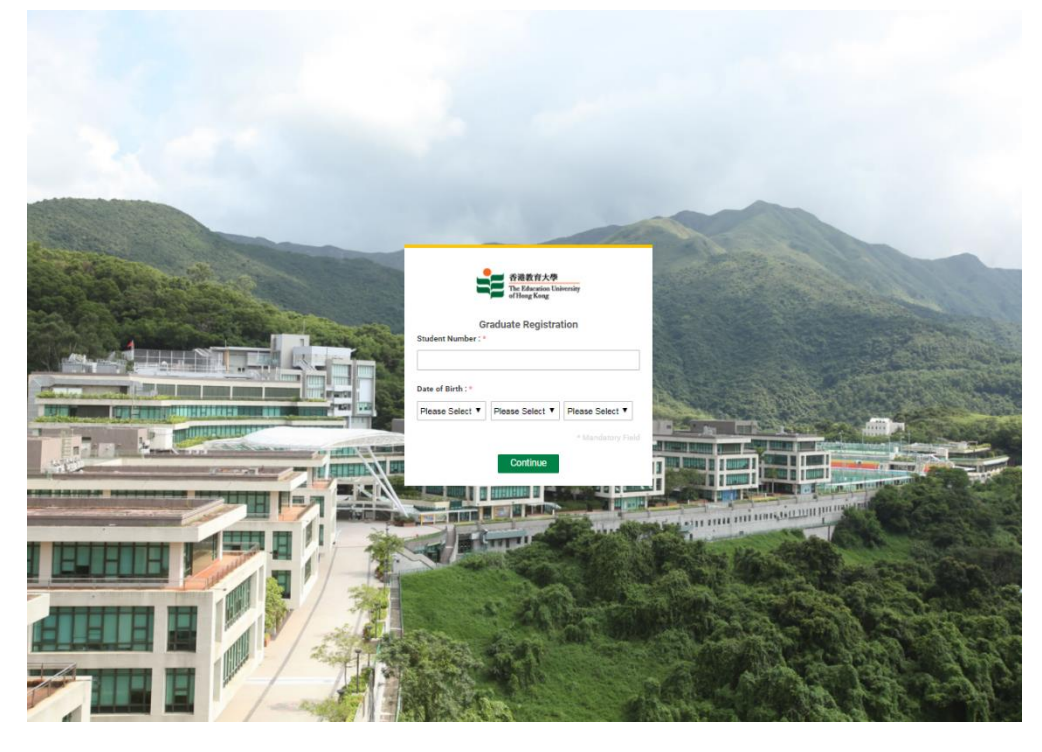

Graduate Portal – Continue creating a new account by inputting your personal information and setting a username, and a password with at least 6 digits using only the characters 0-9, A-Z and a-z.

|                           |                   | 登録 登場数官大學<br>The Education University<br>of Heng Kong |                       |                                                                                                    |
|---------------------------|-------------------|-------------------------------------------------------|-----------------------|----------------------------------------------------------------------------------------------------|
|                           |                   | Graduate registration                                 | and the second second |                                                                                                    |
| Contraction of the second | Username : *      | (All fields are mandatory)<br>Password : •            | Sec. 1                | all the second                                                                                                    |
|                           |                   |                                                       |                       |                                                                                                    |
| 10-15                     | First name : *    | Re Enter Password : *                                 | 129                   | TE Paper ha mat                                                                                                    |
|                           |                   |                                                       |                       |                                                                                                    |
|                           | Last Name : *     | Contact number : •                                    | Carl Carl             | C. States                                                                                                    |
|                           |                   |                                                       | No. B.A.              |                                                                                                    |
|                           | Contact email : * |                                                       |                       |                                                                                                    |
|                           |                   |                                                       |                       | and a state of the state of the |
|                           |                   |                                                       | * Mandatory Field     |                                                                                                    |
|                           |                   | Submit                                                | Stall B               |                                                                                                    |

Graduate Portal – Your new account is now registered.

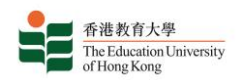

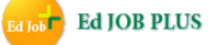

F. Student/Graduate Portal – You can update your personal information and resume information whenever necessary in the Profile and My Resume sections of the Student/Graduate Dashboard.

| STUDENT PORTAL                                     |                        |                 |                                 |          | stud4_first stud4_ | lastname 🕺 🗗<br>9 10 |  |
|----------------------------------------------------|------------------------|-----------------|---------------------------------|----------|--------------------|----------------------|--|
| 香港教育大學<br>The Education University<br>of Hong Kong |                        |                 |                                 |          | Ed k               | ed JOB PLUS          |  |
| Student Dashboard                                  |                        |                 |                                 |          |                    |                      |  |
| Latest News                                        | Student Dashbo         | ard             |                                 |          |                    |                      |  |
| 😑 Career Resources 🛛 🔨                             |                        |                 |                                 |          |                    |                      |  |
| Hot Jobs of the                                    | Job Search             |                 |                                 |          |                    |                      |  |
| Week/Month                                         | 1                      |                 | 2                               |          | 2                  |                      |  |
| Videos                                             |                        |                 | 2                               |          | 3                  |                      |  |
| Useful Links                                       | Ed J                   | <u>.</u>        |                                 | <b>_</b> |                    |                      |  |
| Career and Job Search                              | Ed tol                 | Plus            |                                 |          |                    |                      |  |
| Advices                                            | Ed Jor                 | ) Plus          | 000                             |          | EUOHK X Recruit    |                      |  |
| it's Your Job                                      |                        |                 |                                 |          |                    |                      |  |
| Q Job Search 🔓 🔨                                   |                        |                 |                                 |          |                    |                      |  |
| Ed Job Plus 🔷                                      | My Following Company ( | (Ed Job Plus)   |                                 |          |                    |                      |  |
| Company Search                                     | 4 Company Name         | Business Nature | Job Posts (Unread) Company Size |          | Company Profile    | Action               |  |
| Job Alert                                          |                        |                 |                                 |          |                    |                      |  |
| Bookmarked Job                                     |                        |                 |                                 |          |                    |                      |  |
| Applied Job                                        |                        |                 |                                 |          |                    |                      |  |
| JIJIS                                              |                        |                 |                                 |          |                    |                      |  |
| Recruit                                            |                        |                 |                                 |          |                    |                      |  |
| 🚔 Resume 🖍                                         |                        |                 |                                 |          |                    |                      |  |
| My Resume                                          |                        |                 |                                 |          |                    |                      |  |
| Add Attachment                                     |                        |                 |                                 |          |                    |                      |  |
| Profile                                            |                        |                 |                                 |          |                    |                      |  |
| Consultation Session                               |                        |                 |                                 |          |                    |                      |  |

- 1. Job Search shortcut to access the job search service
- 2. Job Alert shortcut to view job alerts
- 3. My Resume shortcut to view or edit your resume
- 4. My Following Company section with a list of the companies on Ed Job Plus that you are following
- 5. Latest News link to view the latest career news from the EdUHK
- 6. Jobs link to view job alerts, bookmarked jobs and jobs for which you have submitted applications
- 7. Profile link to view or edit your profile (Note 3)
- 8. Your username
- 9. Button to change language to Chinese
- 10. Button to log out of the system

Note 3: Student users can view their personal information and edit their contact details on the Profile page. Graduate users can edit their personal information, contact details and login information.

| 香港教育大學<br>The Education University<br>of Hong Kong |                |              | Ed JOB PLUS                      |
|----------------------------------------------------|----------------|--------------|----------------------------------|
| STUDENT PORTAL                                     |                |              | 🛔 stud4_first stud4_lastname   😭 |
| 香港教育大學<br>The Education University<br>of Hong Kong |                |              | Ed JOB PLUS                      |
| Student Dashboard  Latest News                     | Profile        |              |                                  |
| 🚔 Career Resources 🗸 🗸                             |                |              |                                  |
| Q Job Search 🔨                                     | My Information |              |                                  |
| Ed Job Plus 🔷                                      | Last Name :    | First Name : |                                  |
| Company Search                                     | stud4_lastname | stud4_first  |                                  |
| Job Alert                                          | Chinese Name : | Student No : |                                  |
| Bookmarked Job                                     |                | stud4        |                                  |
| Applied Job                                        | Gender :       | Year :       |                                  |
| JIJIS                                              | S              | stud4_year   |                                  |
| Recruit                                            |                |              |                                  |
| 🚔 Resume 🔷 🔿                                       | User Contact   |              | * Mandatory Field                |
| My Resume                                          | Contact :      |              |                                  |
| Add Attachment                                     |                |              |                                  |
| Profile                                            | Email : *      |              |                                  |
| 🚔 Consultation Session                             |                |              |                                  |
|                                                    |                |              |                                  |
|                                                    | Save           |              |                                  |
|                                                    |                |              |                                  |

G. In the Job Search section you may use Simple Search or Advance Search to search job postings according to your needs. In the Latest Jobs Opening table, you may bookmark a job by clicking on the icon in the "Bookmark" column in the appropriate row. You may also click "View" to see more information about the job.

| STUDENT PORTAL                                     |                    |                                                                           |                        | 🛔 stud4_first stud4_lastname   緊 🕞 |
|----------------------------------------------------|--------------------|---------------------------------------------------------------------------|------------------------|------------------------------------|
| 香港教育大學<br>The Education University<br>of Hong Kong |                    |                                                                           |                        | Ed JOB PLUS                        |
| Student Dashboard                                  |                    |                                                                           |                        |                                    |
| Latest News                                        | Ed Job Plus        | S                                                                         |                        |                                    |
| 🚔 Career Resources                                 |                    |                                                                           |                        |                                    |
| Q Job Search                                       | Simple Search      | Advance Search                                                            |                        |                                    |
| Ed Job Plus 🔷 🔨                                    | Job Search         |                                                                           |                        |                                    |
| Company Search                                     | Ref. No.           |                                                                           | Commencement Date      |                                    |
| Job Alert                                          |                    |                                                                           |                        |                                    |
| Bookmarked Job                                     | Company Name       |                                                                           | Nature of Business     |                                    |
| Applied Job                                        |                    |                                                                           | Please Select          | •                                  |
| JIJIS                                              | Keyword            |                                                                           | Field of Study         |                                    |
| Recruit                                            |                    |                                                                           | Please Select          | •                                  |
| 🚔 Resume 📃 🧄                                       | Post Date          |                                                                           | Application Deadline   |                                    |
| My Resume                                          | <b>m</b>           | То                                                                        | <b>m</b>               | То                                 |
| Add Attachment                                     | Type of Recruitmen | nt                                                                        | Currency               | Salary Range                       |
| Profile                                            | 🔍 Full-time 🔍 P    | Part-time 🔲 Temporary 🔲 Summer Job                                        | Please Select          | ▼ <to></to>                        |
| Consultation Session                               |                    |                                                                           | Per Month/Hour         |                                    |
|                                                    |                    |                                                                           | Please Select          | T                                  |
|                                                    | Search Res         | set                                                                       |                        |                                    |
|                                                    |                    |                                                                           |                        |                                    |
|                                                    | Latest Jobs Ope    | ening (Click Search Above For More Openings)                              |                        |                                    |
|                                                    | Total Record : 80  |                                                                           |                        | 1 2 3 4                            |
|                                                    | Post Date Ref.     | . No. Company Name                                                        | Job Title              | Application Bookmark Tiew Deadline |
|                                                    | 2017-09-12 P002    | 2301 Sage World Tuition Limited (Ma On Shan Centre)<br>(思說世界補留中心 (馬鞍山中心)) | Part-time Tutor (Math) | 2017-09-30 View                    |

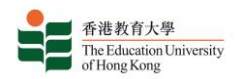

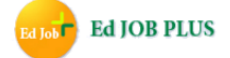

H. To apply for a job in which you are interested, click "View" in the Latest Jobs Opening table, taking you to the Job Details page, and then click "Apply Now" at the bottom of the page. You will need to attach at least one of the documents you have uploaded to My Resume.

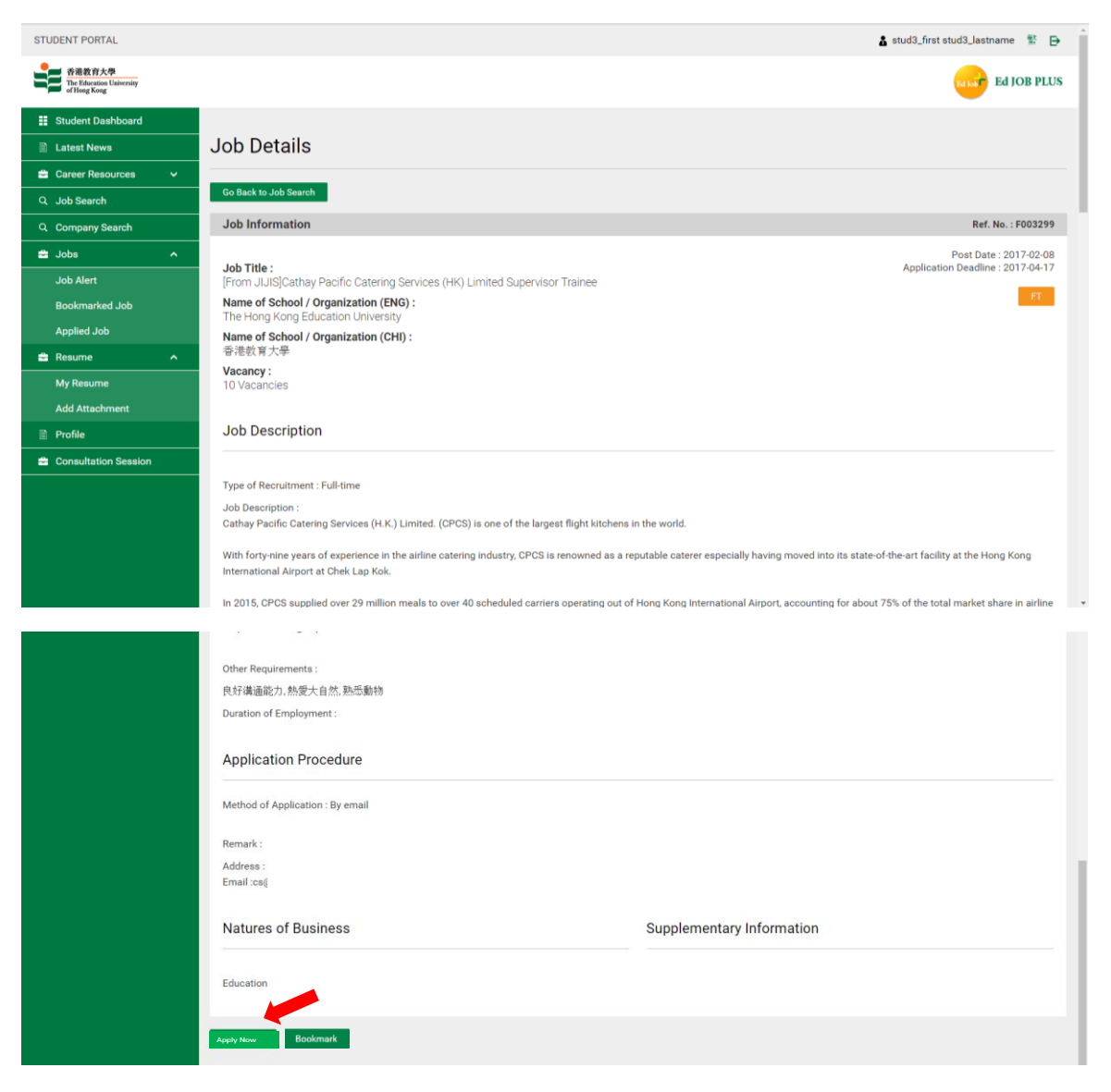

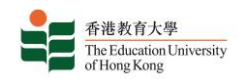

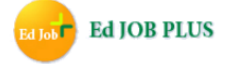

I. The "Advance Search" service offers you more options when searching for jobs.

| STUDENT PORTAL                                     |                                                  |                  |         | 🛔 stud4_fir  | st stud4_lastname   緊 🗗 |
|----------------------------------------------------|--------------------------------------------------|------------------|---------|--------------|-------------------------|
| 香港教育大學<br>The Education University<br>of Hong Kong |                                                  |                  |         |              | Ed JOB PLUS             |
| Student Dashboard                                  |                                                  |                  |         |              |                         |
| Latest News                                        | Ed Job Plus                                      |                  |         |              |                         |
| 🚔 Career Resources 🗸 🗸                             |                                                  |                  |         |              |                         |
| Q Job Search                                       | Simple Search Advance Search                     |                  |         |              |                         |
| Ed Job Plus 🔷                                      | Job Search                                       |                  |         |              |                         |
| Company Search                                     | Ref. No.                                         | Commencemer      | nt Date |              |                         |
| Job Alert                                          |                                                  | m                |         |              |                         |
| Bookmarked Job                                     | Company Name                                     | Job Nature       |         |              |                         |
| Applied Job                                        |                                                  | Please Select    |         |              | T                       |
| JIJIS                                              | Keyword                                          | Nature of Busir  | ness    |              |                         |
| Recruit                                            |                                                  | Please Select    |         |              | •                       |
| 🚔 Resume 🖍                                         | Post Date                                        | Field of Study   |         |              |                         |
| My Resume                                          | То                                               | Please Select    |         |              | T                       |
| Add Attachment                                     | Type of Recruitment                              | Application Dea  | adline  |              |                         |
| Profile                                            | 🗎 Full-time 🔲 Part-time 🔲 Temporary 🔲 Summer Job | <b>III</b>       |         | To 🖿         |                         |
| Consultation Session                               |                                                  | Currency         |         | Salary Range |                         |
|                                                    |                                                  | Please Select    | •       |              | < To >                  |
|                                                    |                                                  | Per Month/Hou    | ır      |              |                         |
|                                                    |                                                  | Please Select    | •       |              |                         |
|                                                    |                                                  |                  |         |              |                         |
|                                                    | Teaching Position                                |                  |         |              |                         |
|                                                    | Level of School                                  | Subject(s) to Te | each    |              |                         |
|                                                    | Please Select                                    | Please Select    |         |              | •                       |
|                                                    | Teaching Session                                 |                  |         |              |                         |

J. You may search for companies on the "Company Search" page. To view a company's details, click "View Details" in the appropriate row of the List of Company table; to view the jobs that company has posted, click "View Job". Click "Follow" in the "Action" column of the table in order to be notified by email when the company posts new vacancies.

| STUDENT PORTAL                                     |                                                                          |                                            |              | 🛔 stud4_firs | t stud4_lastn | ame 繁 🗗     |  |  |  |
|----------------------------------------------------|--------------------------------------------------------------------------|--------------------------------------------|--------------|--------------|---------------|-------------|--|--|--|
| 香港教育大學<br>The Education University<br>of Hong Kong |                                                                          |                                            |              |              | Ed Job        | Ed JOB PLUS |  |  |  |
| Student Dashboard                                  |                                                                          |                                            |              |              |               |             |  |  |  |
| Latest News     Company Search                     |                                                                          |                                            |              |              |               |             |  |  |  |
| 🚔 Career Resources 🗸 🗸                             |                                                                          |                                            |              |              |               |             |  |  |  |
| Q Job Search 🔨                                     | Search Company                                                           |                                            |              |              |               |             |  |  |  |
| Ed Job Plus                                        | Company Name                                                             | Nature of Business                         |              |              |               |             |  |  |  |
| Company Search                                     |                                                                          | Please Select                              |              |              |               | ۲           |  |  |  |
| Job Alert                                          | Company Size Date Added                                                  |                                            |              |              |               |             |  |  |  |
| Pool/marked Job                                    | Please Select                                                            |                                            |              |              |               |             |  |  |  |
| BOOKITAI Keu JOD                                   | Keywords                                                                 |                                            |              |              |               |             |  |  |  |
| Applied Job                                        |                                                                          |                                            |              |              |               |             |  |  |  |
| JIJIS                                              |                                                                          |                                            |              |              |               |             |  |  |  |
| Recruit                                            | Search Reset                                                             |                                            |              |              |               |             |  |  |  |
| 🚔 Resume 🔷 🔨                                       |                                                                          |                                            |              |              |               |             |  |  |  |
| My Resume                                          | List of Company                                                          |                                            |              |              |               |             |  |  |  |
| Add Attachment                                     | Total Record : 2112                                                      |                                            |              |              | 1 2 3         | 4 5 >>      |  |  |  |
| Profile                                            | Date Added Company Name                                                  | Business Nature                            | Company Size | View Details | View Job      | Action      |  |  |  |
| Consultation Session                               | 2017-09-08 Hong Kong Evangelical Church School Service Tr<br>香港宣教會學校用研究隊 | eam Education (Schools)                    |              | View Details | View Job      | Follow      |  |  |  |
|                                                    | 2017-09-08 Youth New World<br>青年新世界                                      | Quasi-government / Non-profit Organization |              | View Details | View Job      | Follow      |  |  |  |
|                                                    | 2017-09-07 EVI Services Limited<br>EVI Services Limited                  | Education (Schools)                        |              | View Details | View Job      | Follow      |  |  |  |

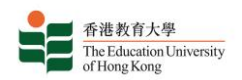

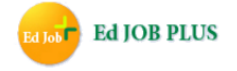

To set up email notifications for job postings in a field in which you are interested, click the Job Alert link in the sidebar, enter your email address and select the appropriate fields. You will be notified by email whenever new jobs in those fields are posted.

| STUDENT PORTAL                                     |                         |                                     |                               |                   |                                  | 1          | stud4_first stud4_las                                       | stname 🛒 🗗  |
|----------------------------------------------------|-------------------------|-------------------------------------|-------------------------------|-------------------|----------------------------------|------------|-------------------------------------------------------------|-------------|
| 香港教育大學<br>The Education University<br>of Hong Kong |                         |                                     |                               |                   |                                  |            | Ed Job                                                      | Ed JOB PLUS |
| Student Dashboard                                  |                         |                                     |                               |                   |                                  |            |                                                             |             |
| Latest News                                        | Job Alert               |                                     |                               |                   |                                  |            |                                                             |             |
| 🚔 Career Resources 🗸 🗸                             |                         |                                     |                               |                   |                                  |            |                                                             |             |
| Q Job Search 🔨                                     | Alert Function Settings |                                     |                               |                   |                                  |            |                                                             |             |
| Ed Job Plus 🔷                                      | Notification Method     | Email:                              |                               |                   |                                  |            |                                                             |             |
| Company Search                                     |                         |                                     |                               |                   |                                  |            |                                                             |             |
| Job Alert                                          |                         |                                     |                               |                   |                                  |            |                                                             |             |
| Bookmarked Job                                     | Interested Job Nature   | Accounting Building / Architectural | Admin/ Secret<br>Business Ana | etarial<br>alysis | Advertising Business Development | elopment   | <ul> <li>Banking &amp; Finance</li> <li>Catering</li> </ul> |             |
| Applied Job                                        |                         | Clerk<br>Education                  | Company Ser<br>Engineering    | cretary           | Customer Ser                     | vice       | Design                                                      |             |
| JIJIS                                              |                         | Legal                               | Logistics                     |                   | Management     Morebondicin      |            | Manufacturing                                               | **          |
| Recruit                                            |                         | Public Relations                    | Purchasing /                  | Procurement       | Quality Contro                   | J          | Retail & Chain Store                                        | s           |
| 🚔 Resume 🖍                                         |                         | R & D     Translation               | Sales Transportation          | on / Shipping     | Social Service Others            |            | Trading                                                     |             |
| My Resume                                          |                         |                                     |                               |                   |                                  |            |                                                             |             |
| Add Attachment                                     | Update                  |                                     |                               |                   |                                  |            |                                                             |             |
| Profile                                            | Interested New Jobs     |                                     |                               |                   |                                  |            |                                                             |             |
| Consultation Session                               |                         | _                                   |                               |                   |                                  |            |                                                             |             |
|                                                    | Total Record : 0        |                                     |                               |                   |                                  |            |                                                             |             |
|                                                    | Post Date Ref. No       | <u>Company Name</u>                 | Job Title                     | Application Dea   | adline                           | Job Status | <u>Bookmark</u>                                             | Action      |
|                                                    |                         |                                     |                               |                   |                                  |            |                                                             |             |
|                                                    |                         |                                     |                               |                   |                                  |            |                                                             |             |

K. You may view bookmarked job postings on the "Bookmarked Jobs" page. If the application deadline of a bookmarked job is within three days or fewer, the date of the deadline in the "Application Deadline" column of the Result List table will appear in red.

| STUDENT PORTAL                      |                |          |              |                |              |                     | stud4_fire | st stud4_lastnar | ne 繁 🗗 |
|-------------------------------------|----------------|----------|--------------|----------------|--------------|---------------------|------------|------------------|--------|
| 全社教育大學  在 JOB P  Ed JOB P  Ed JOB P |                |          |              |                |              |                     |            |                  |        |
| Student Dashboard                   |                |          |              |                |              |                     |            |                  |        |
| Latest News                         | Bookma         | rked Jo  | b            |                |              |                     |            |                  |        |
| 🚔 Career Resources 🗸 🗸              |                |          |              |                |              |                     |            |                  |        |
| Q Job Search                        |                |          |              |                |              |                     |            |                  |        |
| Ed Job Plus 🖍                       | Post Date      |          |              | Comp           | pany Name    |                     |            |                  |        |
| Company Search                      | 100            |          |              |                |              |                     |            |                  |        |
| Job Alert                           | Application De | adline   |              | Job T          | Job Title    |                     |            |                  |        |
| Bookmarked Job                      | m              |          | < To >       |                |              |                     |            |                  |        |
| Applied Job                         | Search         | Reset    |              |                |              |                     |            |                  |        |
| JIJIS                               |                |          |              |                |              |                     |            |                  |        |
| Recruit                             | Result List    |          |              |                |              |                     |            |                  |        |
| 🚔 Resume 🖍                          | Total Record : | 2        |              |                |              |                     |            |                  | 1      |
| My Resume                           | Post Date      | Ref. No. | Company Name | Job Title      | A            | pplication Deadline | Job Status | Bookmark         | Action |
| Add Attachment                      | 2017-08-31     | P002263  |              | Part-time Tuto | or (Math) 20 | 017-09-09           | Expired    | -                | View   |
| Profile                             | 2017-08-28     | P002237  |              | 兼職小學功課         | 班導師 20       | 017-09-04           | Expired    | -                | View   |
| Consultation Session                |                |          |              |                |              |                     |            |                  |        |
|                                     |                |          |              |                |              |                     |            |                  |        |
|                                     |                |          |              |                |              |                     |            |                  |        |

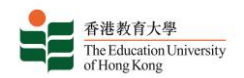

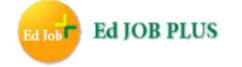

L. You may view, edit or delete your profile picture and your files on the "My Resume" page in the "Resume" section.

| STUDENT PORTAL                                     |                   |         |          |           | a stud4_fin       | st stud4_lastname   緊 🕞     |
|----------------------------------------------------|-------------------|---------|----------|-----------|-------------------|-----------------------------|
| 香港教育大學<br>The Education University<br>of Hong Kong |                   |         |          |           |                   | Ed Job PLUS                 |
| Student Dashboard                                  |                   |         |          |           |                   |                             |
| Latest News                                        | My Resume         |         |          |           |                   |                             |
| 😑 Career Resources 🗸 🗸                             |                   |         |          |           |                   |                             |
| Q Job Search 🔨                                     | My Resume Managem | ent     |          |           |                   |                             |
| Ed Job Plus 🔷                                      | My Photo          |         |          |           | Attachment Storag | e Used : 79.34 KB / 5.00 MB |
| Company Search                                     |                   | Caption | File     | File Size | Create Date       | Action                      |
| Job Alert                                          |                   | test    | test.pdf | 79.34 KB  | 2017-08-31        | Delete                      |
| Bookmarked Job                                     |                   |         |          |           |                   |                             |
| Applied Job                                        |                   |         |          |           |                   |                             |
| JIJIS                                              |                   |         |          |           |                   |                             |
| Recruit                                            |                   |         |          |           |                   |                             |
| 🚔 Resume                                           | Edit Delete       |         |          |           |                   |                             |
| My Resume                                          |                   |         |          |           |                   |                             |
| Add Attachment                                     |                   |         |          |           |                   |                             |
| 🗎 Profile                                          |                   |         |          |           |                   |                             |
| Consultation Session                               |                   |         |          |           |                   |                             |

M. You may upload files for job applications on the "Add Attachment" page in the "Resume" section.

| STUDENT PORTAL                                               |                  |                    |             | 🛔 stud4_first stud | 4_lastname 繁 🗗 |
|--------------------------------------------------------------|------------------|--------------------|-------------|--------------------|----------------|
| 香港教育大學<br>香港教育大學<br>The Education University<br>of Hong Kong |                  |                    |             | ę                  | Ed JOB PLUS    |
| Student Dashboard                                            |                  |                    |             |                    |                |
| Latest News                                                  | Add Attachment   |                    |             |                    |                |
| 😑 Career Resources 🗸 🗸                                       |                  |                    |             |                    |                |
| Q Job Search 🔨                                               |                  |                    |             |                    |                |
| Ed Job Plus 🔷                                                | Document File(s) | Caption            | Upload File |                    | File Size      |
| Company Search                                               |                  | Input Display Name |             | Choose File        |                |
| Job Alert                                                    |                  | Input Display Name |             | Choose File        |                |
| Bookmarked Job                                               |                  | Input Display Name |             | Choose File        |                |
| Applied Job                                                  |                  | Input Display Name |             | Choose File        |                |
| JIJIS                                                        |                  | Input Display Name |             | Choose File        |                |
| Recruit                                                      |                  |                    |             |                    |                |
| 🚔 Resume 🔷 🔨                                                 |                  |                    |             |                    |                |
| My Resume                                                    | Upload           |                    |             |                    |                |
| Add Attachment                                               |                  |                    |             |                    |                |
| Profile                                                      |                  |                    |             |                    |                |
| Consultation Session                                         |                  |                    |             |                    |                |

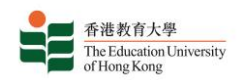

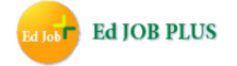

N. You may view the jobs for which you have applied on the "Applied Jobs" page in the "Jobs" section.

| STUDENT PORTAL                                      |                      |              |           |            |                      | 🛔 sti      | ud4_first stud4_last | tname 繁 🗗   |
|-----------------------------------------------------|----------------------|--------------|-----------|------------|----------------------|------------|----------------------|-------------|
| 香港数育大學<br>The Education University<br>of Hoseg Kong |                      |              |           |            |                      |            | Ed Job               | Ed JOB PLUS |
| Student Dashboard                                   |                      |              |           |            |                      |            |                      |             |
| Latest News                                         | Applied Job          |              |           |            |                      |            |                      |             |
| 🚔 Career Resources 🗸 🗸                              |                      |              |           |            |                      |            |                      |             |
| Q Job Search 🔨                                      | Search               |              |           |            |                      |            |                      |             |
| Ed Job Plus 🖍                                       | Post Date            |              |           |            | Company Name         |            |                      |             |
| Company Search                                      | <b>m</b>             |              |           |            |                      |            |                      |             |
| Job Alert                                           | Application Deadline | -            |           |            | Job Title            |            |                      |             |
| Bookmarked Job                                      | 10                   | < To >       | 111       |            |                      |            |                      |             |
| Applied Job                                         | Apply Date           |              |           |            |                      |            |                      |             |
| JIJIS                                               | 10                   | < To >       | m         |            |                      |            |                      |             |
| Recruit                                             | Search Reset         |              |           |            |                      |            |                      |             |
| 🚔 Resume 🛛 🔨                                        |                      |              |           |            |                      |            |                      |             |
| My Resume                                           | Result List          |              |           |            |                      |            |                      |             |
| Add Attachment                                      | Total Record : 0     |              |           |            |                      |            |                      |             |
| Profile                                             | Post Date Ref. No.   | Company Name | Job Title | Apply Date | Application Deadline | Job Status | Bookmark             | Action      |
| Consultation Session                                |                      |              |           |            |                      |            |                      |             |
|                                                     |                      |              |           |            |                      |            |                      |             |

O. You can view the latest career news from the EdUHK by clicking on the "Latest News" link in the sidebar.

| STUDENT PORTAL                                     |                                                 | 🛔 stud4_first stud4_lastname 🛭 🖹 🕞 |
|----------------------------------------------------|-------------------------------------------------|------------------------------------|
| 音港教育大學<br>The Education University<br>of Hong Kong |                                                 | Ed JOB PLUS                        |
| Student Dashboard                                  |                                                 |                                    |
| Latest News                                        | Latest News                                     |                                    |
| 🚔 Career Resources 🗸 🗸                             |                                                 |                                    |
| Q Job Search 🔨                                     | Result List                                     |                                    |
| Ed Job Plus 🔷                                      | Total Record : 8                                | 1                                  |
| Company Search                                     | Title                                           | Post Date                          |
|                                                    | 旺角青年就業起點(Y.E.S.)招聘日(日期:9月13及27日)                | 2017-09-12                         |
| Job Alert                                          | 香港優發家長學會主辦。傑出港著培育計畫屬介會(日期: 20/09/2017 (三))      | 2017-09-11                         |
| Bookmarked Job                                     | 成就良師 - 名校教學審習計劃2017 (截止日期:2017年9月30日)           | 2017-09-11                         |
| Applied Job                                        | Recruit 第四屆興樂通行招聘及升學博覽(日期: 2017年9月13及14日)       | 2017-09-07                         |
|                                                    | 審馬會殘障家長子女學習與成長支援服務計劃」「社區天使」招募(截止日期: 2017年9月30日) | 2017-09-06                         |
|                                                    | 「聯校電商創業家比賽」(截止銀名曰期: 2017/09/30)                 | 2017-09-04                         |
| Recruit                                            | (教師:求職調應束系列) 撰寫羅歷表、求職論:因教育理想講座                  | 2017-09-01                         |
| 🚔 Resume 🛛 🔨                                       | 「中華大地・走進京哈探索東北・文化之版」(級名截止日期:2017 年 10 月 11 日)   | 2017-08-29                         |
| My Resume                                          |                                                 |                                    |
| Add Attachment                                     |                                                 |                                    |
| Profile                                            |                                                 |                                    |
| Consultation Session                               |                                                 |                                    |

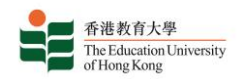

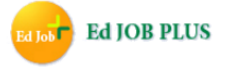

View a news article in more detail by clicking on its title in the result list table.

| STUDENT PORTAL                                     |   |               |                      |                            | 🛔 stud4_first stud4_lastname 🏾 🕱 🕞 |
|----------------------------------------------------|---|---------------|----------------------|----------------------------|------------------------------------|
| 香港教育大學<br>The Education University<br>of Hong Kong |   |               |                      |                            | Ed Jost Ed JOB PLUS                |
| 👥 Student Dashboard                                |   | Latest        |                      |                            |                                    |
| Latest News                                        |   | Latest Ne     | ews                  |                            |                                    |
| 🚔 Career Resources                                 |   |               |                      |                            |                                    |
| Q. Job Search                                      | ^ | Attachment: # | 聘日20170913.pdf 招聘日   | 20170927.pdf               |                                    |
| Ed Job Plus                                        |   | 旺角青年就爹        | 能起點(Y.E.S.)招聘日(日期    | <b>归: 9月13及27日</b> )       | 2017-09-12                         |
| Company Search                                     |   | 旺角青年就業        | 电點(Y.E.S.)將於9月13及27日 | ( <mark>星期三)</mark> 舉行招聘日。 |                                    |
| Job Alert                                          |   |               |                      |                            |                                    |
| Bookmarked Job                                     |   | 招聘日服務予        | 合適的15-29歲的青少年,有關     | 招聘日參與公司及職位如下:              |                                    |
| Applied Job                                        |   |               |                      |                            |                                    |
| JIJIS                                              |   | 9月13日 (2:0    | 0p.m 5:00p.m.)       |                            |                                    |
| Recruit                                            |   | 2:00p.m       | 公司名稱<br>馬哥李羅香港酒店     | 推介職位(請按此瀏覽詳細資料)<br>客服關係員   |                                    |
| 🚔 Resume                                           |   | 5:00p.m.      |                      | 侍應生                        |                                    |
| My Resume                                          |   |               | 公古院が肥恕会はパヨ           | 禮賓款待員<br>18世期 82 -         |                                    |
| Add Attachment                                     |   |               | 伯甲氟至服務角限公司           | 电影服荡风                      |                                    |
| Profile                                            |   |               | AD-Linkage Limited   | 網頁設計師                      |                                    |
| Consultation Session                               |   |               |                      | 平面設計師                      |                                    |
|                                                    |   |               |                      | 营銷主任                       |                                    |

P. Useful career resources provided by the EdUHK are organized in five different sections in the "Career Resources" area. Click on the name of each section to view the resources available.

| STUDENT PORTAL                                     |                                                  | ۵          | stud4_first stud4_lastname   😰 🕞 |
|----------------------------------------------------|--------------------------------------------------|------------|----------------------------------|
| 香港教育大學<br>The Education University<br>of Hong Kong |                                                  |            | Ed Jos PLUS                      |
| Student Dashboard                                  | Caroor Posourcos                                 |            |                                  |
| Latest News                                        | Career Resources                                 |            |                                  |
| 🖶 Career Resources 🖍                               |                                                  |            |                                  |
| Hot Jobs of the                                    | Hot Jobs of the Week/Month                       |            |                                  |
| Week/Month                                         | Total Record : 214                               |            | <mark>1</mark> 2 3 4 5 ≫         |
| Videos                                             | Title                                            | Post Date  | Action                           |
| Useful Links                                       | Hot Jobs of the Week 2017 Issue 34               | 2017-08-30 | View                             |
|                                                    | Hot Jobs of the Week 2017 Issue 33               | 2017-08-22 | View                             |
| Career and Job Search                              | [For Postgraduates] Hot Jobs of the Month (Aug)  | 2017-08-18 | View                             |
| Advices                                            | Hot Jobs of the Week 2017 Issue 32               | 2017-08-16 | View                             |
| It's Your Job                                      | Hot Jobs of the Week 2017 Issue 31               | 2017-08-09 | View                             |
| Q Job Search                                       | Hot Jobs of the Week 2017 Issue 30               | 2017-08-02 | View                             |
|                                                    | Hot Jobs of the Week 2017 Issue 29               | 2017-07-26 | View                             |
| Ed Job Plus 🔷                                      | [For Postgraduates] Hot Jobs of the Month (July) | 2017-07-19 | View                             |
| Company Search                                     | Hot Jobs of the Week 2017 Issue 28               | 2017-07-19 | View                             |
| Job Alert                                          | Hot Jobs of the Week 2017 Issue 27               | 2017-07-12 | View                             |
| Reekmarked Job                                     | Hot Jobs of the Week 2017 Issue 26               | 2017-07-05 | View                             |
| BOOKHAIKEU JOD                                     | Hot Jobs of the Week 2017 Issue 25               | 2017-06-28 | View                             |
| Applied Job                                        | Hot Jobs of the Week 2017 Issue 24               | 2017-06-21 | View                             |
| JIJIS                                              | [For Postgraduates] Hot Jobs of the Month (June) | 2017-06-21 | View                             |
| Recruit                                            | Hot Jobs of the Week 2017 Issue 23               | 2017-06-14 | View                             |
| A Desume                                           | Hot Jobs of the Week 2017 Issue 22               | 2017-06-07 | View                             |
|                                                    | (roi rostgiaduates) not Jobs of the Month (May)  | 2017-05-31 | View                             |
| My Resume                                          | Hot Johs of the Week 2017 Issue 20               | 2017-05-24 | View                             |
| Add Attachment                                     | Hot Jobs of the Week 2017 Issue 19               | 2017-05-17 | View                             |
| Profile                                            | Hot Jobs of the Week 2017 Issue 18               | 2017-05-10 | View                             |
|                                                    | Hot Jobs of the Week 2017 Issue 17               | 2017-05-02 | View                             |
|                                                    | Hat Johe of the Week 2017 leave 16               | 2017-04-26 | Viow                             |

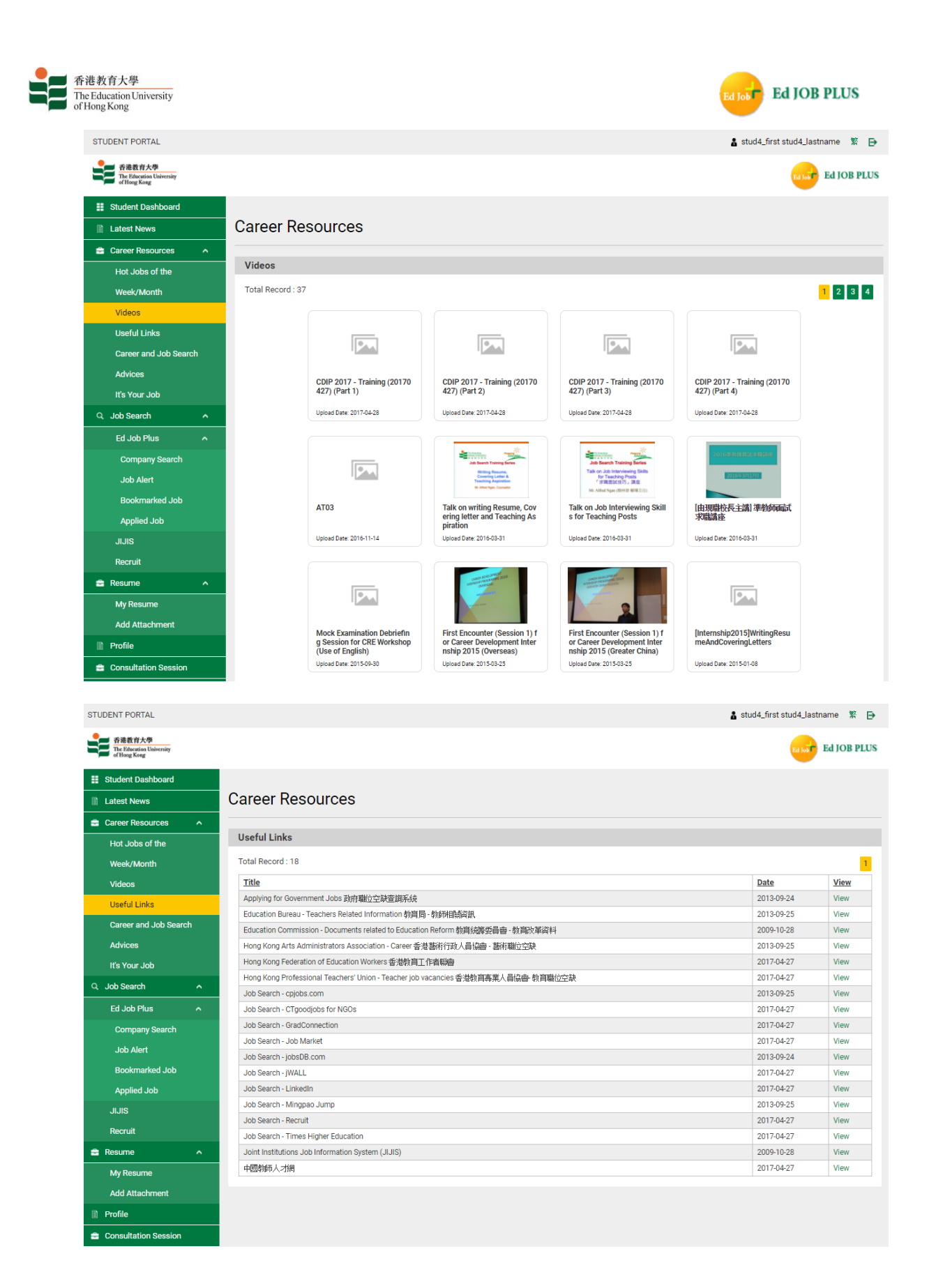

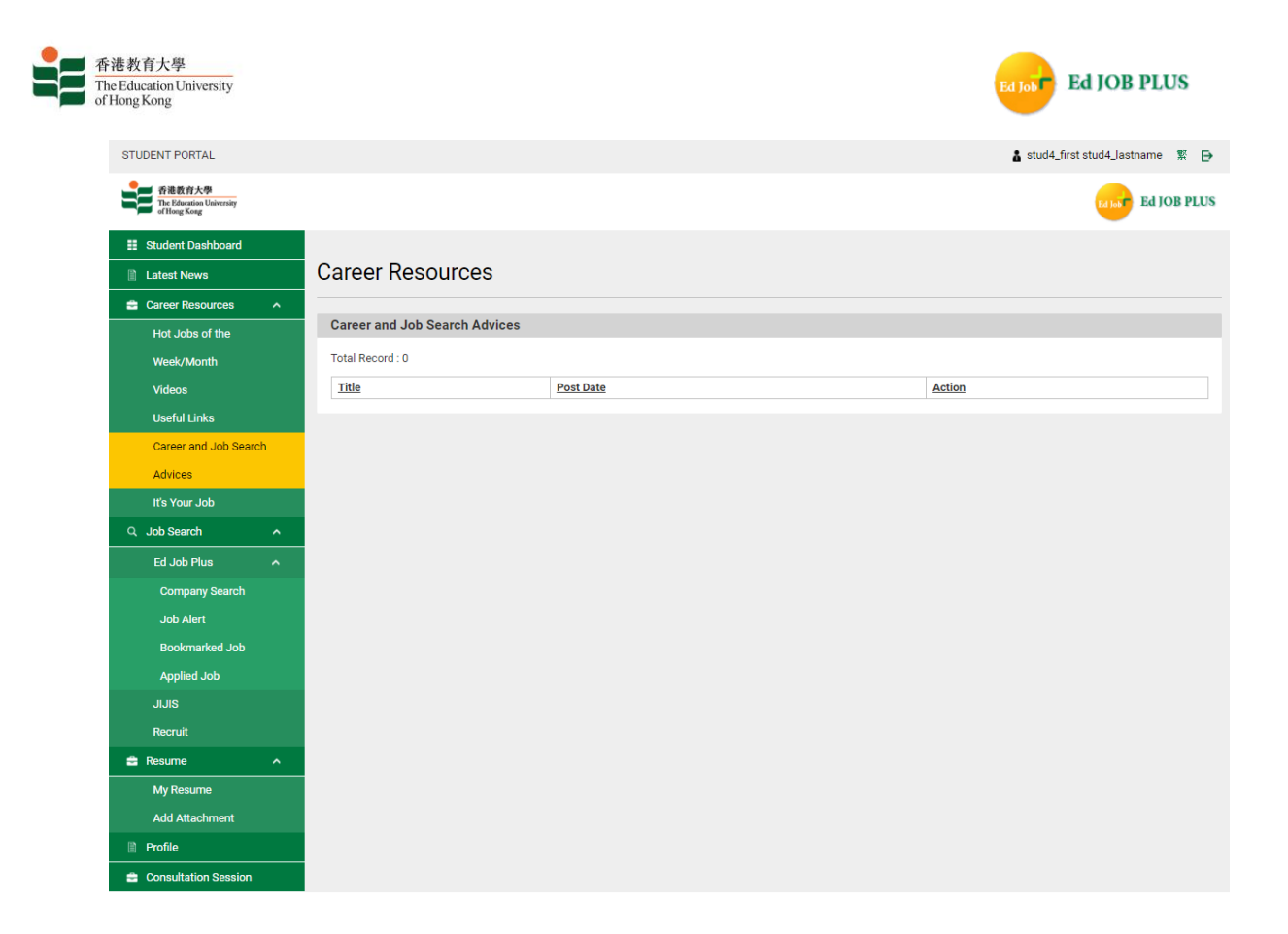

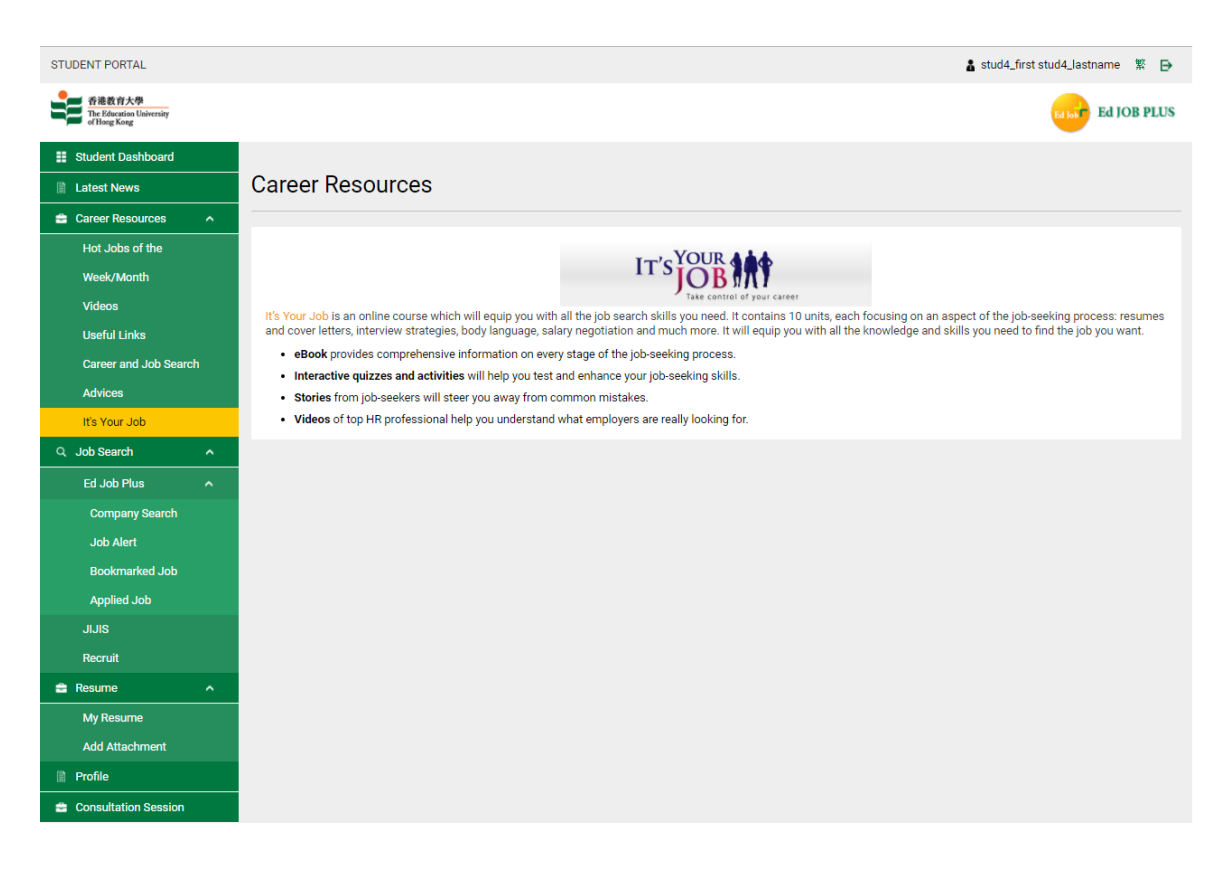

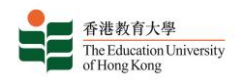

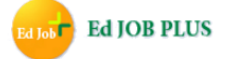

Q. You can view information about consultation sessions in the "Consultation Session" section. Click on the title of a consultation session in the "Registration" table to view its details, and click "Book" to book a place at the session (in a specific timeslot if necessary), taking you to the "Book" page.

|                                                                                                    |                                                                                                    |                                                                                                    | 🛔 stud4_f               | irst stud4_last | name 🐒 🗗    |
|----------------------------------------------------------------------------------------------------|----------------------------------------------------------------------------------------------------|----------------------------------------------------------------------------------------------------|-------------------------|-----------------|-------------|
| 香港教育大學<br>The Education University<br>of Hong Kong                                                                                                    |                                                                                                    |                                                                                                    |                         | Ed Job          | Ed JOB PLUS |
| Student Dashboard                                                                                                    |                                                                                                    |                                                                                                    |                         |                 |             |
| Latest News                                                                                                    | Consultatio                                                                                                    | n Session                                                                                                    |                         |                 |             |
| 🚔 Career Resources 🗸 🗸                                                                                                    |                                                                                                    |                                                                                                    |                         |                 |             |
| Q Job Search                                                                                                    | Registration                                                                                                    |                                                                                                    |                         |                 |             |
|                                                                                                    | Total Record : 2                                                                                                    |                                                                                                    |                         |                 | 1           |
|                                                                                                    | Title                                                                                                    |                                                                                                    | From                    | То              | Registered  |
| Company Search                                                                                                    | <br>  「「「「「「「「「「「」」」<br>  「「」」」<br>  「「」」」<br>  「」」」<br>  「」」」<br>  「」」」                                                                                                    | 17] 撰寫履歷表、求職信及教育理想小組指導(加鼎) Group Consultation for Writing Resume, Covering Letter and Teaching                                                                                                    | 2017-06-01              | 2017-06-30      |             |
| Job Alert                                                                                                    | Aspiration                                                                                                    |                                                                                                    |                         |                 |             |
| Bookmarked Job                                                                                                    | 傳婚市求職訓練系列20                                                                                                    | 17] 撰篇履歷表、求職信及教育理想小組指導 Group Consultation for Writing Resume, Covering Letter and Teaching                                                                                                    | 2017-03-17              | 2017-05-02      |             |
| Applied Job                                                                                                    | Aspiration                                                                                                    |                                                                                                    |                         |                 |             |
| JIJIS                                                                                                    |                                                                                                    |                                                                                                    |                         |                 |             |
| Recruit                                                                                                    |                                                                                                    |                                                                                                    |                         |                 |             |
| <b>• • • • • • • • • •</b>                                                                                                    |                                                                                                    |                                                                                                    |                         |                 |             |
|                                                                                                    |                                                                                                    |                                                                                                    |                         |                 |             |
| My Resume                                                                                                    |                                                                                                    |                                                                                                    |                         |                 |             |
| Add Attachment                                                                                                    |                                                                                                    |                                                                                                    |                         |                 |             |
| Profile                                                                                                    |                                                                                                    |                                                                                                    |                         |                 |             |
| 😑 Consultation Session                                                                                                    |                                                                                                    |                                                                                                    |                         |                 |             |
| STUDENT PORTAL<br>脊進数育大學<br>The Education University<br>of Hoogs Kong                                                                                                    |                                                                                                    |                                                                                                    | å stud4_fi              | erst stud4_last | Ed JOB PLUS |
|                                                                                                    |                                                                                                    |                                                                                                    |                         |                 |             |
| Student Dashboard                                                                                                    |                                                                                                    |                                                                                                    |                         |                 |             |
| Student Dashboard     Latest News                                                                                                    | Consultatio                                                                                                    | n Session                                                                                                    |                         |                 |             |
| Image: Student Dashboard         Image: Latest News         Image: Career Resources       ✓                                                                                                    | Consultatio                                                                                                    | n Session                                                                                                    |                         |                 |             |
| Image: Student Dashboard       Image: Latest News       Career Resources       Q Job Search                                                                                                    | Consultatio<br>[教師求職訓練系<br>Teaching Aspira                                                                                                    | on Session<br>列2017] 撰宫履歴表、求職信及教育理想小組指導(加關) Group Consultation for Writing Res<br>tion                                                                                                    | ume, Cover              | ing Letter a    | nd          |
| Image: Student Dashboard         Image: Latest News         Career Resources       ~         Q. Job Search       ^         Ed Job Plus       ^                                                                                                    | Consultatio<br>[教師求職訓練系<br>Teaching Aspira<br>Date : 2017-0                                                                                                    | か Session<br>列2017] 撰宮履歴表、求職信及教育理想小組指導(加開) Group Consultation for Writing Resi<br>tion<br>16-01 To 2017-06-30                                                                                                    | ume, Cover              | ing Letter a    | nd          |
| Student Dashboard     Idaest News     Career Resources     Job Search     Ld Job Plus     Company Search                                                                                                    | Consultatic<br>[教師求職訓練系<br>Teaching Aspira<br>Date : 2017-0<br>Venue : B1-LP-                                                                                                    | on Session<br>列2017] 撰宫履歷表、求職信及教育理想小組指導(加關) Group Consultation for Writing Rest<br>Ition<br>16-01 To 2017-06-30<br>07                                                                                                    | ume, Cover              | ing Letter a    | nd          |
| Image: Student Dashboard         Image: Latest News         Career Resources          Q. Job Search       ^         Ed Job Plus       ^         Company Search       _         Job Alert                                                                                                    | Consultatic<br>[教師求職訓練系<br>Teaching Aspira<br>Date : 2017-0<br>Venue : B1-LP-<br>***Language to be 1                                                                                                    | 2010 Session<br>列2017] 撰寫履歷表、求職信及教育理想小組指導(加關) Group Consultation for Writing Resultion<br>If-01 To 2017-06-30<br>07<br>195<br>195<br>195<br>195<br>195<br>195<br>195<br>195                                                                                                    | ume, Cover              | ing Letter a    | nd          |
| Itelest News         Career Resources       ✓         Job Search       ^         Ed Job Plus       ^         Job Alert       ✓                                                                                                    | Consultatic<br>[教師求職訓練系<br>Teaching Aspira<br>Date : 2017-0<br>Venue : B1-LP-<br>***Language to be u                                                                                                    | DIN Session<br>列2017] 撰寫履歷表、求職信及教育理想小組指導(加開) Group Consultation for Writing Res<br>Ition<br>16-01 To 2017-06-30<br>07<br>Ised In sessions: 1 Jun Putonghua, 2 Jun Cantonese*** Please contact Yama Lau at 2948 6381 for any enquiries                                              | <b>ume, Cover</b><br>s. | ing Letter a    | nd          |
| Image: Student Dashboard         Latest News         Career Resources          Job Search       ^         Ed Job Plus       ^         Company Search       _         Job Alert       _         Bookmarked Job       _                                                                                                    | Consultatic<br>[教師求職訓練系<br>Teaching Aspira<br>Date : 2017-0<br>Venue : B1-LP-<br>***Language to be u<br>Date<br>2017-06-01 (Thu)                                                                                                    | DIN SESSION<br>列2017] 撰寫履歷表、求職信及教育理想小組指導(加開) Group Consultation for Writing Res<br>tion<br>16-01 To 2017-06-30<br>07<br>used in sessions: 1 Jun Putonghua, 2 Jun Cantonese*** Please contact Yama Lau at 2948 6381 for any enquiries<br>Session<br>1530-1700                       | <b>ume, Cover</b><br>s. | ing Letter a    | nd          |
| It Student Dashboard       Latest News       Career Resources       Job Search       Ed Job Plus       Company Search       Job Alert       Bookmarked Job       Applied Job                                                                                                    | Consultatic<br>[教師求職訓練系<br>Teaching Aspira<br>Date : 2017-0<br>Venue : B1-LP-<br>***Language to be u<br>Date<br>2017-06-01 (Thu)<br>2017-06-02 (Fin)                                                                                                    | DIN Session<br>列2017] 撰寫履歷表、求職信及教育理想小組指導(加開) Group Consultation for Writing Res<br>tion<br>16-01 To 2017-06-30<br>07<br>Jased In sessions: 1 Jun Putonghua, 2 Jun Cantonese*** Please contact Yama Lau at 2948 6381 for any enquiries<br>Session<br>1530-1700<br>1600-1730         | ume, Cover<br>s.        | Aron            | nd          |
| It Student Dashboard       Latest News       Career Resources       Job Search       Ed Job Plus       Company Search       Job Alert       Bookmarked Job       Applied Job       JUIS                                                                                                    | Consultatic<br>「教師求職訓練系<br>Teaching Aspira<br>Date : 2017-0<br>Venue : B1-LP-<br>***Language to be to<br>Date<br>2017-06-01 (Thu)<br>2017-06-02 (Fir)<br>2017-06-03 (Sat)<br>2017-06-04 (Sun)                                                                                                    | DIN Session<br>列2017] 撰宫履歴表、求職信及教育理想小姐指導(加開) Group Consultation for Writing Res<br>tion<br>16-01 To 2017-06-30<br>07<br>used in sessions: 1 Jun Putonghua, 2 Jun Cantonese*** Please contact Yama Lau at 2948 6381 for any enquiries<br>Session<br>1530-1700<br>1500-1730          | ume, Cover<br>s.        | ing Letter a    | nd          |
| Image: Student Dashboard         Image: Student Dashboard         Image: Student Dashboard         Image: Student Dashboard         Image: Student Dashboard         Image: Student Dashboard         Image: Student Dashboard         Image: Dashboard Dashboard         Image: Dashboard Dashboard         Image: Dashboard Dashboard         Image: Dashboard Dashboard Dashboard         Image: Dashboard Dashboard Dashboard Dashboard         Image: Dashboard Dashboard | Date         2017-06-02           Venue         第1-LP-           ***Language to be to         Date           2017-06-02 (Fri)         2017-06-03 (sat)           2017-06-03 (sat)         2017-06-04 (Suri)           2017-06-05 (Mon)         2017-06-05 (Mon)                                                                                                    | DIN Session<br>列2017] 寮宫履歴表、求職信及教育理想小組指導(加開) Group Consultation for Writing Res-<br>tion<br>16-01 To 2017-06-30<br>07<br>Jsed In sessions: 1 Jun Putonghua, 2 Jun Cantonese*** Please contact Yama Lau at 2948 6381 for any enquiries<br>Session<br>1530-1730                      | ume, Cover<br>s.        | ing Letter a    | nd          |
| Student Dashboard      Latest News      Career Resources     Job Search     Company Search     Job Alert     Job Alert     Bookmarked Job     Applied Job      JJJIS     Recruit      Doauma                                                                                                    | Consultatic                                                                                                    | 2011 Session<br>列2017] 撰宣履歴表、求職信及教育理想小組指導(加開) Group Consultation for Writing Res<br>tion<br>16-01 To 2017-06-30<br>07<br>Jsed in sessions: 1 Jun Putonghua, 2 Jun Cantonese*** Please contact Yama Lau at 2948 6381 for any enquiries<br>Session<br>1530-1730                      | ume, Cover              | Aron<br>Book    | nd          |
| If Student Dashboard       Latest News       Career Resources        Job Search     ^       Ed Job Plus     ^       Company Search                                                                                                    | Date         :         2017-0           Venue         :         B1-LP-           ***Language to be to         Date         :           2017-06-01 (Thu)         2017-06-01 (Thu)         2017-06-03 (Sat)           2017-06-03 (Sat)         2017-06-03 (Sat)         2017-06-05 (Mon)           2017-06-05 (Mon)         2017-06-05 (Mon)         2017-06-08 (Mon)           2017-06-08 (Mon)         2017-06-08 (Mon)         2017-06-08 (Mon)                                                                                                    | 201 Session<br>列2017] 撰宮履歴表、求職信及教育理想小組指導(加開) Group Consultation for Writing Res<br>tion<br>16-01 To 2017-06-30<br>07<br>Jseed in sessions: 1 Jun Putonghua, 2 Jun Cantonese*** Please contact Yama Lau at 2948 6381 for any enquiries<br>Session<br>1530-1700<br>1600-1730         | ume, Cover<br>s.        | Aron<br>Book    | nd          |
| If Student Dashboard       Latest News       Career Resources        Job Search     ^       Ed Job Plus     ^       Company Search     _       Job Alert     _       Job Alert     _       Job Alert     _       Job JilliS     _       Recruit     _       My Resume     _                                                                                                    | Consultatic     (教師求職訓練系<br>Teaching Aspira     Date : 2017-0     Venue : B1-LP- ***Language to be to     Date     2017-06-01 (Thu)     2017-06-03 (Sat)     2017-06-04 (Sun)     2017-06-06 (Tue)     2017-06-07 (Wei)     2017-06-07 (Wei)     2017-06-07 (Wei)     2017-06-07 (Wei)     2017-06-07 (Wei)     2017-06-09 (Fni)                                                                                                    | 201 Session<br>列2017] 撰宮履歴表、求職信及教育理想小組指導(加開) Group Consultation for Writing Res-<br>tion<br>16-01 To 2017-06-30<br>07<br>Jseed in sessions: 1 Jun Putonghua, 2 Jun Cantonese*** Please contact Yama Lau at 2948 6381 for any enquiries<br>Session<br>1530-1730                     | ume, Cover<br>s.        | Arn<br>Book     | nd          |
| Image: Student Dashboard         Image: Student Dashboard         Image: St                                                                                                    | 【数 師求 職訓練系<br>Teaching Aspira<br>Date : 2017-0<br>Venue : B1-LP-<br>***Language to be L<br>Date<br>2017-06-01 (Thu)<br>2017-06-02 (Frin)<br>2017-06-03 (Sati<br>2017-06-04 (Sun)<br>2017-06-05 (Man)<br>2017-06-06 (Tue)<br>2017-06-06 (Tue)<br>2017-06-06 (Tue)<br>2017-06-09 (Frin)<br>2017-06-09 (Frin)<br>2017-06-09 (Frin)<br>2017-06-09 (Frin)                                                                                                    | An Session<br>列2017] 撰寫履歷表、求職信及教育理想小姐指導(加開) Group Consultation for Writing Res<br>tion<br>He-01 To 2017-06-30<br>07<br>used in sessions: 1 Jun Putonghua, 2 Jun Cantonese*** Please contact Yama Lau at 2948 6381 for any enquirie:<br>Session<br>1530-1730                        | ume, Cover<br>s.        | Ar n<br>Book    | nd          |
| Image: Student Dashboard         Image: Student Dashboard         Image: Student Dashboard         Image: Student Dashboard         Image: Student Dashboard         Image: Student Dashboard         Image: Student Dashboard         Image: Student Dashboard         Image: Student Dashboard         Image: Student Dashboard         Image: Student Dashboard         Image: Dashboard         Image: Student Dashboard         Image: Dashboard         Image: Student Dashboard         Image: Dashboard         Image: Dashboard                                                                                                    | (数 師求 職 訓練系<br>Teaching Aspira<br>Date : 2017-0<br>Venue : B1-LP-<br>***Language to be to<br>Date<br>2017-06-01 (Thu)<br>2017-06-02 (Fri)<br>2017-06-03 (Sat)<br>2017-06-05 (Mon)<br>2017-06-05 (Mon)<br>2017-06-05 (Mon)<br>2017-06-05 (Mon)<br>2017-06-05 (Mon)<br>2017-06-05 (Mon)<br>2017-06-05 (Mon)<br>2017-06-05 (Mon)<br>2017-06-05 (Mon)<br>2017-06-05 (Mon)<br>2017-06-05 (Mon)<br>2017-06-05 (Mon)<br>2017-06-10 (Sat)<br>2017-06-10 (Sat)<br>2017-06-11 (Sat)<br>2017-06-11 (Sat)<br>2017-06-11 (Sat)<br>2017-06-11 (Sat)<br>2017-06-10 (Sat)<br>2017-06-10 ( | Den Session<br>[5] 2017] 揮宫履歴表、求職信及教育理想小組指導(加開) Group Consultation for Writing Res<br>tion     16-01 To 2017-06-30     07     used in sessions: 1 Jun Putonghua, 2 Jun Cantonese*** Please contact Yama Lau at 2948 6381 for any enquirier     Session     1530-1700     1600-1730 | ume, Cover<br>s.        | ing Letter a    | nd          |
| Image: Student Dashboard         Image: Student Dashboard         Image: Student Dashboard         Image: Student Dashboard         Image: Student Dashboard         Image: Student Dashboard         Image: Student Dashboard         Image: Student Dashboard         Image: Dash Alert         Image: Dashboard         Image: Dashboard         Image: Dashb                                                                                                    | (数 師求 職 訓練系<br>Teaching Aspira<br>Date : 2017-0<br>Venue : B1-LP-<br>***Language to be L<br>Date<br>2017-06-01 (Thu)<br>2017-06-03 (sat)<br>2017-06-03 (sat)<br>2017-06-06 (Tue)<br>2017-06-06 (Tue)<br>2017-06-06 (Tue)<br>2017-06-06 (Tue)<br>2017-06-08 (sat)<br>2017-06-10 (sat)<br>2017-06-11 (Sat)<br>2017-06-11 (Sat)<br>2017-06-13 (Tue)<br>2017-06-13 (Tue)                                                                                                    | on Session<br>汤2017] 按宫履歴表、求職信及教育理想小組指導(加開) Group Consultation for Writing Res<br>tion<br>16-01 To 2017-06-30<br>07<br>used In sessions: 1 Jun Putonghua, 2 Jun Cantonese*** Please contact Yama Lau at 2948 6381 for any enquirie:<br>Session<br>1530-1730<br>1600-1730           | ume, Cover<br>s.        | Aun<br>Book     | nd          |

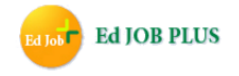

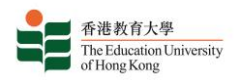

R. On the Book page you may also view or cancel an existing booking or update your booking details. A reminder email will be sent to the email address submitted during the booking process one day in advance of an upcoming session.

| STUDENT PORTAL                                     | 👗 stud3_lirst stud3_lastname  🐮 🗗                                                                                |
|----------------------------------------------------|----------------------------------------------------------------------------------------------------|
| 香港教育大學<br>The Education University<br>of Hong Kong | Ed JOB PLUS                                                                                                    |
| Student Dashboard                                  |                                                                                                    |
| Latest News                                        | Consultation Session - Book                                                                                      |
| 😑 Career Resources 🗸 🗸                             |                                                                                                    |
| Q Job Search                                       | Go Back                                                                                                    |
| Q Company Search                                   | 【数師求職訓練系列2017] 撰寫履歷表、求職信及教育理想小組指導 Group Consultation for Writing Resume, Covering Letter and Teaching Aspiration |
| 🖻 Jobs 🔷 🔨                                         | Date : 2017-03-17 To 2017-05-02                                                                                  |
| Job Alert                                          | Venue : *****Attention***** Venue for 17/3/2017: B3-LP-08 Venue for other session: A-1/F-05                      |
| Bookmarked Job                                     | Registration Session : 2017-04-24, 1800-1930                                                                     |
| Applied Job                                        | Email* :                                                                                                    |
| 🖶 Resume 🔷                                         | Contact Number* :                                                                                                |
| My Resume                                          | Student ID :                                                                                                    |
| Add Attachment                                     | Student Name                                                                                                    |
| 🗈 Profile                                          | Student Name :                                                                                                   |
| Consultation Session                               | Study Programs :                                                                                                 |
|                                                    | Book                                                                                                    |
|                                                    |                                                                                                    |

#### S. Remarks:

The system will send the following emails to students and graduates:

- 1. Notification of a bookmarked job nearing its closing date;
- 2. Notification of a new job posted by a company the student or graduate is following;
- 3. Notification of a new job posting in a field in which the student or graduate has recorded interest.
- 4. Reminder one day in advance of an upcoming consultation session.

## Thank you for using Ed Job Plus.